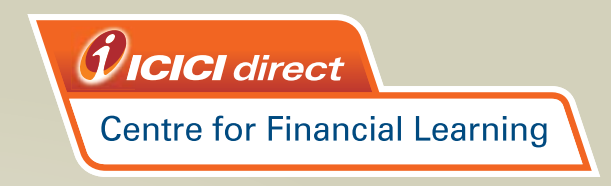

# **Guide to Register for eLearn Programmes**

| Visit the ICICIdirect C<br>typing learning                                  | <b>Step 1:</b><br>entre for Financial Learning web<br>g.icicidirect.com in your browse | osite by<br>r.                            |
|-----------------------------------------------------------------------------|----------------------------------------------------------------------------------------|-------------------------------------------|
|                                                                             |                                                                                        |                                           |
| A list of eLearn Prog<br>Simplifying financial knowledge through a wide rar | Step 2:<br>rammes will appear for you to range of learning programmes that suit you    | egister.<br><b>Ir needs.</b> Register Now |
| Investment Education Professional Certification & Development               | Partnership Programmes with Colleges Franchise O                                       | pportunity                                |
| Learn from experts to become a smart & wise investor with our prog          | prammes. Choose the medium of learning convenient to                                   | you.                                      |
| Exundation Drogramma on Shurk Investion                                     |                                                                                        |                                           |
| Beginners Programme on Futures and Options                                  | Gateway to Stock Investing                                                             | Ciew demo                                 |
| Technical Analysis                                                          | <ul> <li>Gateway to Futures and Options</li> </ul>                                     | Ciew demo                                 |
| Advanced Derivatives Trading Strategies                                     | Gateway to Stocks and Derivatives - C                                                  | OMBO                                      |
| Market Master                                                               | <ul> <li>Gateway to Technical Analysis</li> </ul>                                      |                                           |
| Techno Derivative                                                           | Gateway to Commodities Trading                                                         | iew demo                                  |
| Technical Analysis for Trading Professionals                                | Gateway to Currency Trading                                                            | Cie view demo                             |
| Advanced Portfolio Management Programme New                                 | Super Saver Combos                                                                     |                                           |
| Professional Traders & Investor Programme                                   | Gateway to Mutual Funds                                                                |                                           |
| Contact Us                                                                  | Got Queries Click Here                                                                 |                                           |
| View Programme Calendar                                                     | Contact Us                                                                             |                                           |
| Register No                                                                 | View Programmes                                                                        | Register Now                              |

| Clic                                                                                                    | <b>Step 3:</b><br>ck on 'Register Now'.                                                                                                    |                                  |
|----------------------------------------------------------------------------------------------------|----------------------------------------------------------------------------------------------------|----------------------------------|
| Simplifying financial knowledge through a wide rar                                                                                                    | nge of learning programmes that suit your needs                                                                                                    | Register Now                     |
| Investment Education Professional Certification & Development                                                                                                    | Partnership Programmes with Colleges Franchise Opportunity                                                                                                    | 1                                |
| Learn from experts to become a smart & wise investor with our prog                                                                                                    | rammes. Choose the medium of learning convenient to you.                                                                                                    |                                  |
| Classroom Programmes                                                                                                    | eLearn Programmes                                                                                                    |                                  |
| <ul> <li>Foundation Programme on Stock Investing</li> <li>Beginners Programme on Futures and Options</li> <li>Technical Analysis</li> <li>Advanced Derivatives Trading Strategies</li> <li>Market Master</li> <li>Techno Derivative</li> </ul> | <ul> <li>Know more about eLeam</li> <li>Gateway to Stock Investing</li> <li>Gateway to Futures and Options</li> <li>Gateway to Stocks and Derivatives - COMBO</li> <li>Gateway to Technical Analysis</li> <li>Gateway to Commodities Trading</li> </ul> | Cirk view demo<br>Cirk view demo |
|                                                                                                    | Gateway to Currency Trading     Super Saver Combos     Gateway to Mutual Funds     Got Queries Click Here     Contact Us     View Programmes                                                                                                    | 🗘 view demo                      |
| Register Ho                                                                                                    |                                                                                                    | Register Now                     |

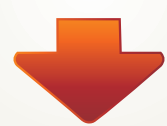

#### **Step 4:** You will get 3 options.

#### You are currently browsing this site as a guest. To proceed further, choose from the following :

| Existing User : Please login with your ICICIdirect.com Login ID & Password                                                                                                    | Login      |  |
|----------------------------------------------------------------------------------------------------|------------|--|
| <b>New User :</b> Create your own Login ID & Password by filling a simple form. Please remember this Login ID & Password as you will need this to register for an ICICIdirect Centre for Financial Learning Programme | Register   |  |
| Want to speak to us: Please submit your contact details so that we can get back to you                                                                                                    | Contect Me |  |

i) Click on 'Login' if you are an existing ICICIdirect.com customer
ii) Click on 'Register' to create a new Username and Password if you do not have an ICICIdirect.com account

**Step 5:** Please enter your Username, Password & other details for Customer Login.

| Customer Log         | in        |   |
|----------------------|-----------|---|
| User/Login Id        |           |   |
| Password             |           |   |
| Date of Birth or PAN |           | ? |
| StartIn              | Equity    | ] |
|                      | Login Now |   |
|                      |           |   |

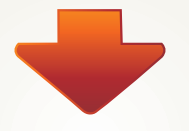

#### Step 6: Select the eLearn Programme you wish to register for.

My Registered Programme

eLearning Programmes

| Investment Education                   | Module Name                    | Description                                                                                                    | Duration<br>in (hrs) | Fees<br>(INR)     | Action   |
|----------------------------------------|--------------------------------|----------------------------------------------------------------------------------------------------|----------------------|-------------------|----------|
| eLearning Programmes                   | Gateway to Stock Investing     | Invest confidently. Learn investing in stocks anywhere, anytime with this course. Course is divided<br>into 9 modules plus post assessment. Post registration course can be viewed any number of times<br>under the subscription period.                                                                                                    | 8                    | <mark>1349</mark> | Register |
| Combination Packages<br>Assessments    | Gateway to Futures and Options | Understand basic terminologies, concepts & strategies of investing in Futures & Options (F). Post<br>registration, the course can be viewed anytime, anywhere and any number of times within a<br>subscription period of 60 days.                                                                                                    | 9                    | 1649              | Register |
| Professional Certification             | Gateway to Commodities Trading | This programme will explain you the basics of commodities like Crude, Gold, Silver, Copper etc and<br>its associated commodities pricing. You can learn common terminologies, important aspects of<br>commodity markets? related derivatives and financing structur                                                                                                    | 10                   | 2599              | Register |
| Professional Development<br>Contact Us | Gateway to Currency Trading    | Gateway to Currency Trading aims to enhance the knowledge of the participants on the currency<br>markets, its dynamics and its importance in the overall economy. It also equips the participants with<br>tools and techniques, along with the required understanding to help them take advantage of the<br>currency movements; be it for hedging, trading or for enhancing their overall learning. | 15                   | 2599              | Register |
|                                        | Gateway to Technical Analysis  | This programme provides a comprehensive understanding of Technical Analysis. It starts with the<br>basics of Technical Analysis and touches upon concepts like its historical aspects, the philosophy<br>on which various techniques are based, constructing charts,                                                                                                    | 15                   | 2599              | Register |
|                                        | Mutual Fund for Investors      | This programme is designed to equip you with basic to advance level understanding of investing in<br>mutual funds.                                                                                                    | 7                    | 2599              | Register |

#### **Step 7:** Click on 'Register' on the eLearn Programme that you have selected.

My Registered Programme eLearning Programmes

| Investment Education                   | Module Name                    | Description                                                                                                    | Duration<br>in (hrs) | Fees<br>(INR) | Action   |
|----------------------------------------|--------------------------------|----------------------------------------------------------------------------------------------------|----------------------|---------------|----------|
| eLearning Programmes                   | Gateway to Stock Investing     | Invest confidently. Learn investing in stocks anywhere, anytime with this course. Course is divided<br>into 9 modules plus post assessment. Post registration course can be viewed any number of times<br>under the subscription period.                                                                                                    | 8                    | 1349          | Register |
| Combination Packages<br>Assessments    | Gateway to Futures and Options | Understand basic terminologies, concepts & strategies of investing in Futures & Options (F). Post<br>registration, the course can be viewed anytime, anywhere and any number of times within a<br>subscription period of 60 days.                                                                                                    | 9                    | 1649          | Register |
| Professional Certification             | Gateway to Commodities Trading | This programme will explain you the basics of commodities like Crude, Gold, Silver, Copper etc and<br>its associated commodities pricing. You can learn common terminologies, important aspects of<br>commodity markets? related derivatives and financing structur                                                                                                    | 10                   | 2599          | Register |
| Professional Development<br>Contact Us | Gateway to Currency Trading    | Gateway to Currency Trading aims to enhance the knowledge of the participants on the currency<br>markets, its dynamics and its importance in the overall economy. It also equips the participants with<br>tools and techniques, along with the required understanding to help them take advantage of the<br>currency movements; be it for hedging, trading or for enhancing their overall learning. | 15                   | 2599          | Register |
|                                        | Gateway to Technical Analysis  | This programme provides a comprehensive understanding of Technical Analysis. It starts with the<br>basics of Technical Analysis and touches upon concepts like its historical aspects, the philosophy<br>on which various techniques are based, constructing charts,                                                                                                    | 15                   | 2599          | Register |
|                                        | Mutual Fund for Investors      | This programme is designed to equip you with basic to advance level understanding of investing in<br>mutual funds.                                                                                                    | 7                    | 2599          | Register |

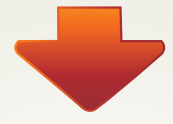

#### **Step 8:** You can now view the course details. Before you click on 'Proceed', apply the Promo Code details, if any.

### eLearning Programmes

#### **Course Detail**

| Program Name : | Gateway to Commodities Trading                                                                                                    |
|----------------|----------------------------------------------------------------------------------------------------|
| Objective :    | This programme will explain you the basics of commodities like Crude, Gold, Silver, Copper etc and its associated commodities pricing. You can learn common terminologies, important aspects of commodity markets? related derivatives and financing structur |
| Benefits :     | This programme will explain you the basics of commodities like Crude, Gold, Silver, Copper etc and its associated commodities pricing. You can learn common terminologies, important aspects of commodity markets? related derivatives and financing structur |
| Actual Cost :  | 2599                                                                                                    |

| Name      | Email Id               | Mobile No. | City   | Fee(INR)  | Promo Code | Net(INR) | Status |
|-----------|------------------------|------------|--------|-----------|------------|----------|--------|
| ICICI CFL | manishjamb24@gmail.com | 8451057943 | MUMBAI | 2599      | Apply      | 2599     |        |
|           |                        |            |        | Proceed B | lack       |          |        |

| <b>Step 9</b> :<br>Click on 'Submit'. |                                |  |  |
|---------------------------------------|--------------------------------|--|--|
| Name :                                | ICICI CFL                      |  |  |
| Mobile No :                           | 8451057943                     |  |  |
| Email Id :                            | manishjamb24@gmail.com         |  |  |
| Location :                            | MUMBAI                         |  |  |
| Program Name :                        | Gateway to Commodities Trading |  |  |
| Actual Cost :                         | 2599                           |  |  |
| Discount Code Applied :               |                                |  |  |
| Effective Cost :                      | 2599                           |  |  |
| Sul                                   | omit Back                      |  |  |

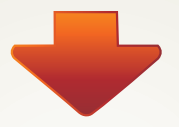

##